## Ich habe eine Nachricht bekommen, dass ich einen Pokal gewonnen habe! Was muss ich jetzt tun?

## Schritt-für-Schritt-Anleitung

0) Klicken Sie auf "Bibo-Zahlen mit Turnier-Datenbank" zum START

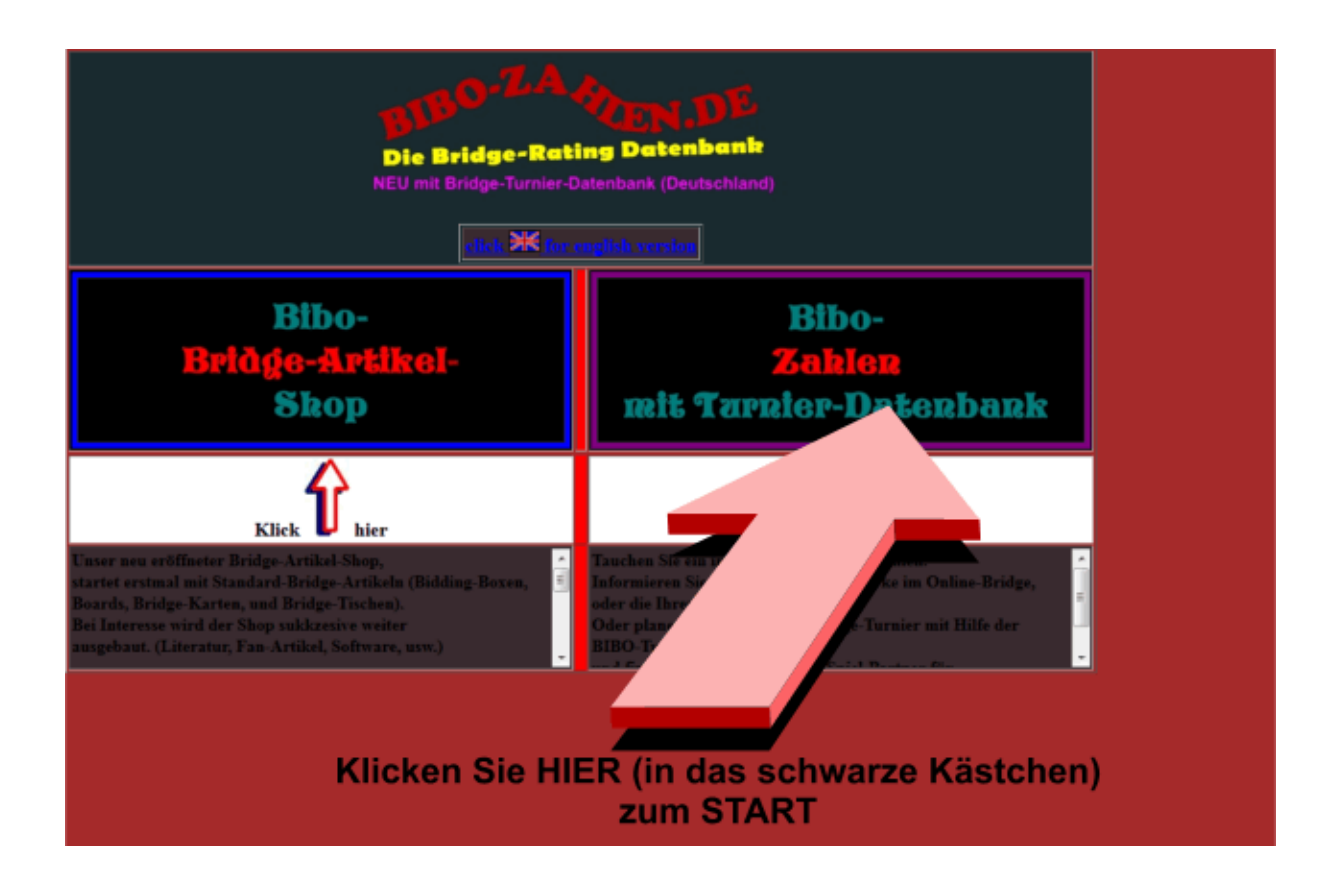

**1)** Wählen Sie Ihre Sprache aus. Klicken Sie hierzu auf die deutsche Flagge, um deutsch als Sprache auszuwählen, oder auf die englische Flagge, um englisch als Sprache auszuwählen.

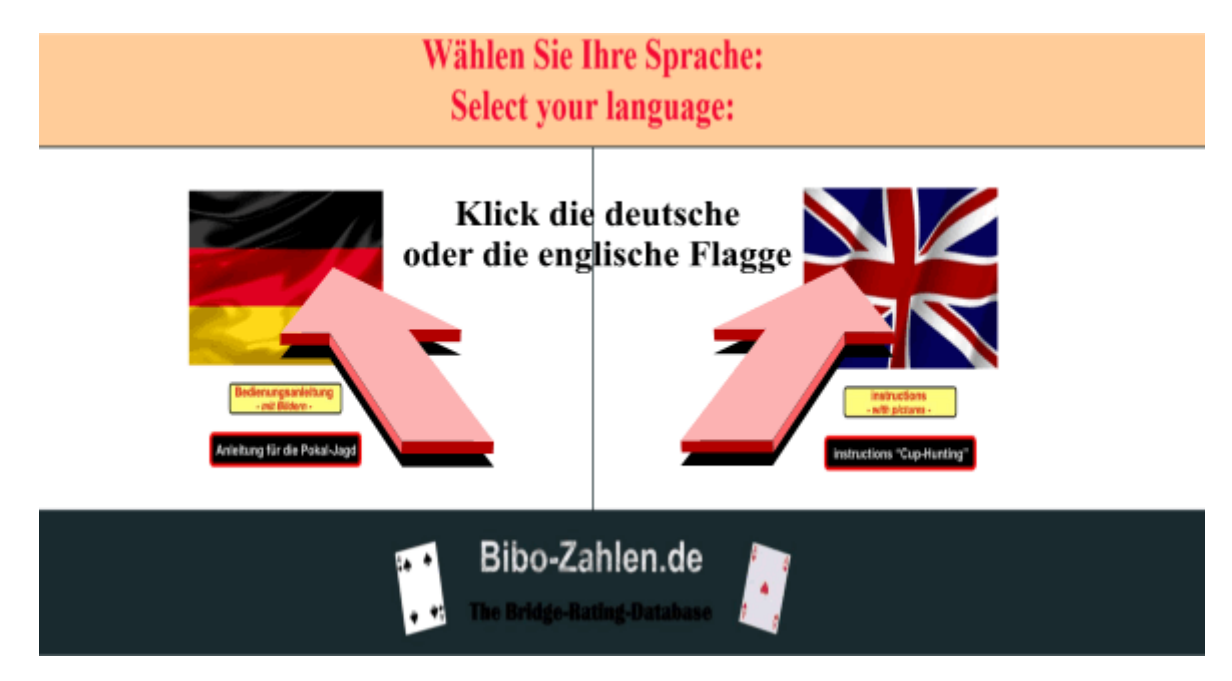

2) Es öffnet sich ein kleines Fenster, mit den neuesten Informationen.

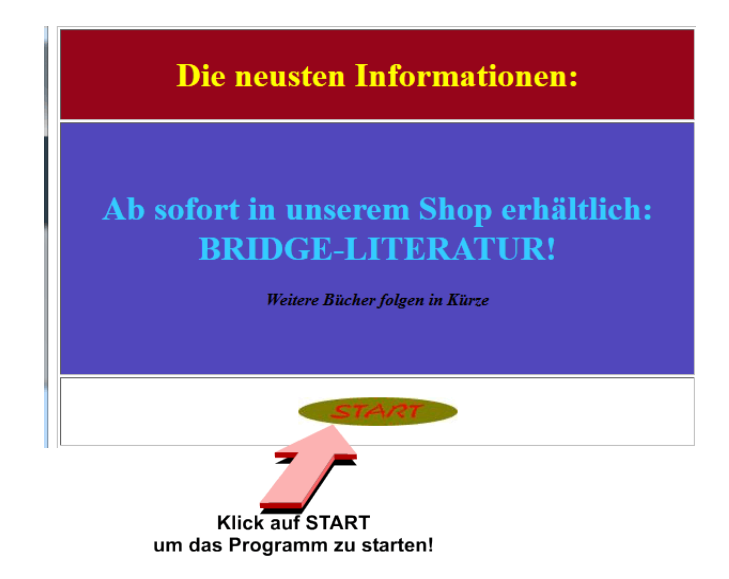

3) Klicken Sie , nachdem Sie die Neuigkeiten gelesen haben, auf START.

**4)** Das Informations-Fenster schließt sich dadurch, und Sie landen auf der eigentlichen BIBO-Zahlen-Startseite.

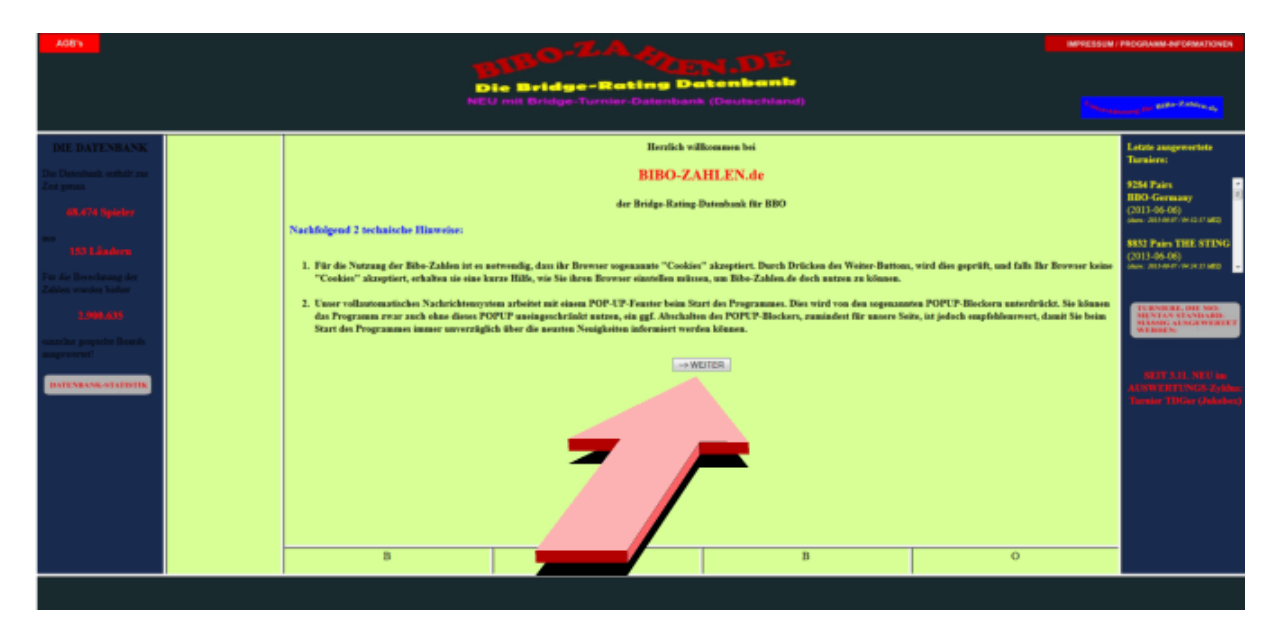

Lesen Sie die auf der Mitte des Bildschirms angezeigten Informationen, und klicken Sie dann auf "WEITER".

**5)** Es folgt eine 2te Seite mit Informationen. Bestätigen Sie dort bitte durch einen Klick auf "START DER BIBO-ZAHLEN"

6) Sie landen beim eigentlichen "LOG-IN"!

|                       | <b>BBO-NICK</b>                                                                                                    |
|-----------------------|----------------------------------------------------------------------------------------------------|
|                       | PASSWORT                                                                                                    |
| (<br>BB<br>für<br>bit | Bitte benutzen Sie auf <b>keinen Fall</b> Ihr<br>O-Passwort. Wenn sie noch kein Passwort<br>Bibo-zahlen.de haben, lassen sie das Feld<br>te frei, und wir senden Ihnen automatisch<br>ein Passwort per BBO-Nachricht zu) |
|                       | OK                                                                                                    |

**7)** Loggen Sie sich ein. Benutzen Sie hierfür als NICKNAME ihren BBO-Nick, und geben Sie, sofern Sie bereits ein Passwort erhalten haben, dieses in das zugehörige Feld ein. Haben Sie noch kein Passwort erhalten, lassen Sie bitte das Passwort-Feld einfach frei. Bestätigen Sie nun durch klick auf OK!

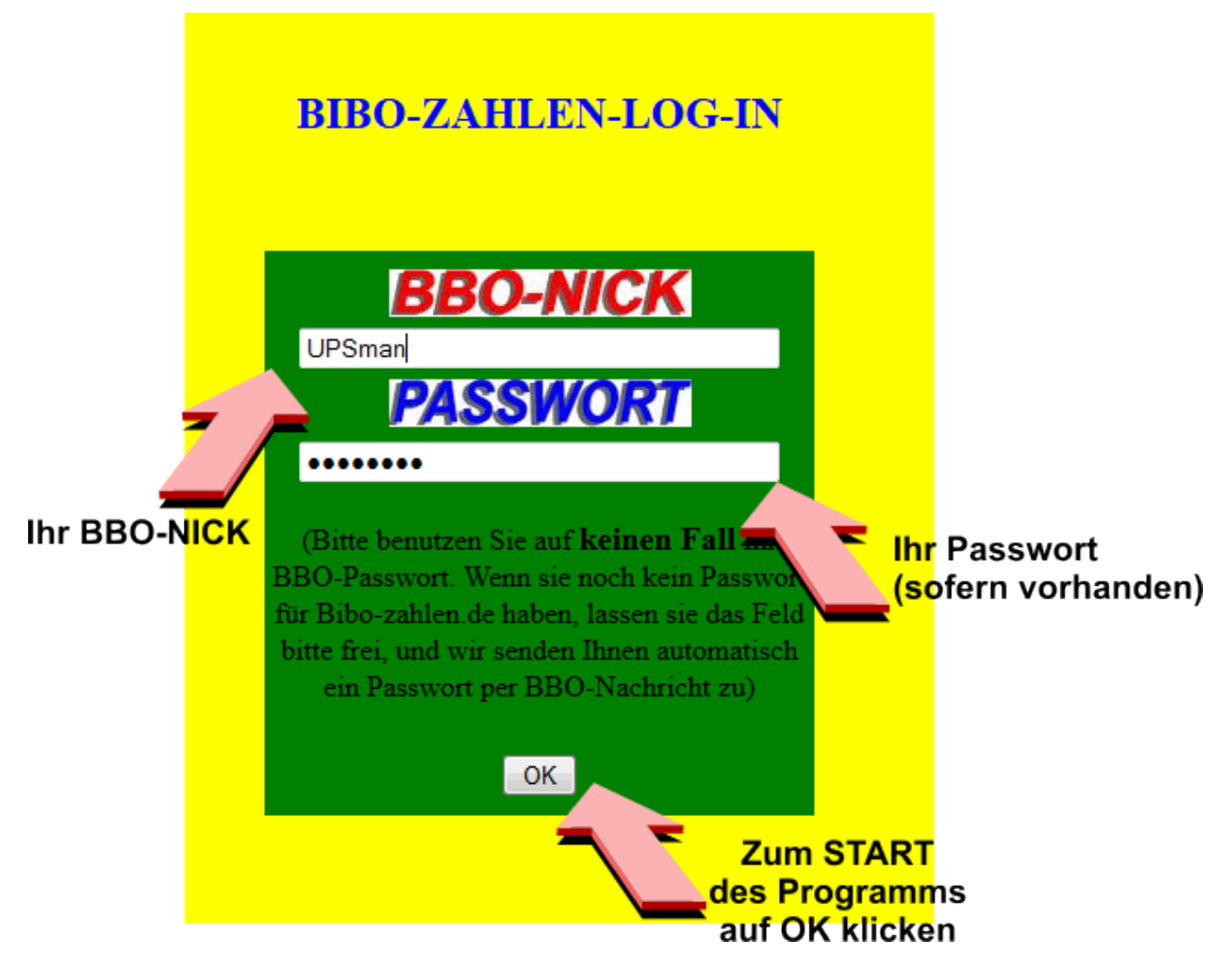

8) Wenn alles ok ist, erhalten Sie folgende Meldung:

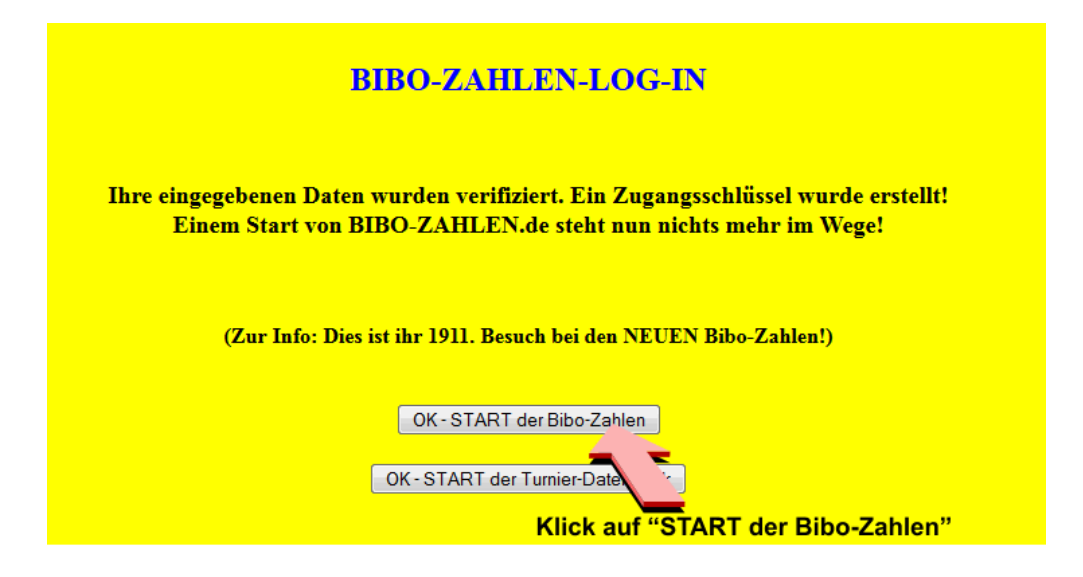

Je nachdem. ob Sie MIT oder OHNE Passwort eingeloggt sind, kann diese Meldung ggf. etwas anders aussehen, ggf. fehlt auch die Schaltfläche "START der Turnier-Datenbank". Um das BIBO-Programm zu starten, klicken Sie aber bitte unabhängig von der Meldung auf "START der BIBO-Zahlen".

| A68's               |                                                                                                    |                     |      | Die Bridge-Ret<br>NEU mit Bridge-Turnier- |         | ag De             | a (1   | entre<br>Deutsc | hiand)  | 9      |          |   |        |     | MPRESSUM<br>Language | PROCRAMN APPORNATIONEN |  |
|---------------------|----------------------------------------------------------------------------------------------------|---------------------|------|-------------------------------------------|---------|-------------------|--------|-----------------|---------|--------|----------|---|--------|-----|----------------------|------------------------|--|
|                     | ava Sertierung: DIE                                                                                                    |                     |      | EB                                        | IBO-ZAH | II.F              | N-TABE | LLE             |         |        |          |   |        |     |                      |                        |  |
|                     | Absteigend sortieren ·                                                                                                    |                     |      |                                           | В       | leve Anglenge org | gab J  | 14 Ingle (      |         |        |          |   |        |     |                      | PREMILIM               |  |
|                     | Land:                                                                                                    |                     | Rang | BBO-NICK                                  | 1       | Bibo-Zahl         | Å      | derang          | Änderun | ng     | Änderung | Ä | derung |     |                      | PREMIUM                |  |
|                     | Destrubing                                                                                                    |                     | 179  | elila be                                  |         | 4534              | Ŧ      | -69             | 603     | 3      |          |   |        | 1   |                      | ALL CONTRACTOR         |  |
|                     | Creasements •                                                                                                    |                     | 180  | mompti                                    |         | 4533              | ÷      | -21             | -91     | 1      | 37       | 1 | 67     | ۲ ک |                      | ERMERBEN               |  |
|                     | Minimum Beards:                                                                                                    |                     | 151  | urft 🗧                                    |         | 4531              | ÷      | -41             | -71     |        | 53       | 1 | 31     | 0   |                      | (kostenpflichtig)      |  |
|                     |                                                                                                    |                     | 182  | teefax                                    |         | 4529              | 1      | 64              | 129     | 2      | 94       | 1 | 169    | 00  |                      |                        |  |
| Bridge-Quiz         |                                                                                                    |                     | 183  | peny                                      |         | 4528              | ٠      | -5 -            | -43     |        | 42       | ÷ | -16    | 00  |                      |                        |  |
|                     | Spielernamet                                                                                                    |                     | 184  | oppssalat                                 | -       | 4526              | T      | 54              | -2      |        | - 35     | ٠ | -39    | 00  |                      | V V                    |  |
| all the second      |                                                                                                    |                     | 185  | chirten                                   | -       | 4524              | ٠      | -38             | 582     | 2      |          |   |        | 80  |                      | Sie haben noch         |  |
| All Constants       |                                                                                                    |                     | 147  | dipension -                               | -       | 4524              | *      | -00-            | 27      |        | -33      | : | -08    |     |                      | 093 Inte Partnergenete |  |
|                     | Minimal-Spieler                                                                                                    |                     | 188  | aracterio                                 | -       | 4521              |        | -13             | 141     |        | -36      |   |        | 000 |                      |                        |  |
| We have             | ausblenden                                                                                                    |                     | 150  | helding                                   |         | 4519              | Ŧ      | -13             | 25      |        | 137      | ÷ |        | 0.0 |                      | like Pokalschrank      |  |
|                     | Annairen                                                                                                    |                     | 190  | hritmar                                   |         | 4518              | Ŧ      | 58 1            | 37      |        | 14       | ï | -28    | 0.0 |                      |                        |  |
|                     | ( reading to the second second |                     | 191  | bibith                                    |         | 4518              | ÷      | 54              | 105     | 5      | .72      | ï | -304   | 0.0 |                      |                        |  |
|                     |                                                                                                    |                     | 192  | ambi2                                     |         | 4516              | ÷      | 15              | 41      |        | 52       | ÷ | 27     | 0.0 |                      |                        |  |
|                     |                                                                                                    |                     |      |                                           |         |                   |        |                 |         |        |          |   |        |     |                      |                        |  |
|                     |                                                                                                    | + 14 Datensätze     |      | - 14 Datensätze                           |         |                   |        |                 | Zun     | n Ende |          |   |        |     | Zum Anlang           |                        |  |
| Employet als UPSMAN | Birnt Cargas                                                                                                    | Meine Partnersuchen | 3    | Sachrichten liegen für Sie vur            |         |                   |        |                 |         |        |          |   |        |     |                      |                        |  |

Sie befinden sich nun im BIBO-Programm, und ihr Bildschirm sollte in etwa so aussehen.

**9)** Je nachdem wie Ihr Computer eingestellt ist, hat sich unter Umständen bereits zusätzlich das Nachrichten-Fenster geöffnet. Sollte dieses noch nicht geöffnet sein, klicken Sie einfach auf das kleine gelbe Rechteck unten am Bildrand,

3 Nachrichten liegen für Sie vor

wodurch ebenfalls das Nachrichten-Fenster geöffnet wird.

| 3 Nachrichten liegen für Sie vor! |                           |            |       |  |  |  |  |  |  |
|-----------------------------------|---------------------------|------------|-------|--|--|--|--|--|--|
|                                   | Ihre Nachrichten          |            |       |  |  |  |  |  |  |
|                                   |                           |            |       |  |  |  |  |  |  |
|                                   | BIBO-Zahlen.de            | 2013-05-25 | LESEN |  |  |  |  |  |  |
|                                   | Lübeck                    | 2013-05-26 | LESEN |  |  |  |  |  |  |
|                                   | UPSman                    | 2013-05-30 | LESEN |  |  |  |  |  |  |
|                                   |                           |            |       |  |  |  |  |  |  |
|                                   |                           |            |       |  |  |  |  |  |  |
|                                   | Klick auf "LESEN". um die |            |       |  |  |  |  |  |  |
| entsprechende Nachricht zu lesen  |                           |            |       |  |  |  |  |  |  |
|                                   |                           |            |       |  |  |  |  |  |  |
|                                   |                           |            |       |  |  |  |  |  |  |
|                                   |                           |            |       |  |  |  |  |  |  |
|                                   |                           |            |       |  |  |  |  |  |  |
|                                   |                           |            |       |  |  |  |  |  |  |
|                                   |                           |            |       |  |  |  |  |  |  |
|                                   |                           |            |       |  |  |  |  |  |  |
|                                   |                           |            |       |  |  |  |  |  |  |
|                                   |                           |            |       |  |  |  |  |  |  |
|                                   |                           |            |       |  |  |  |  |  |  |
|                                   |                           |            |       |  |  |  |  |  |  |

**10)** Lesen Sie nun die vorhandenen Nachrichten durch Klick auf das entsprechende "Lesen"-Symbol. Sobald Sie die jeweilige Nachricht gelesen haben, können Sie das Fenster schliessen, indem Sie auf "Schliessen " klicken. (Unter Umständen steht dort auch "Wiedervorlage", was aber das selbe bedeutet). Sie können dann die nächste Nachricht ansehen. Sofern Sie mit Passwort eingeloggt sind, können Sie die Nachrichten durch Klick auf "Löschen" auch Löschen. Eine der Nachrichten sollte die Pokal-Nachricht sein, die in etwa wie folgt aussieht:

(Sollten Sie keine solche Nachricht vorfinden, haben Sie offensichtlich leider die Frist von 48 Stunden überschritten, die Ihnen zur Verfügung steht, um den Pokal abzuholen. Das ist natürlich sehr Schade! Wir sind uns aber sicher, dass es Ihnen sicherlich wieder einmal gelingen wird, einen Pokal bei BBO zu gewinnen. Alles was Sie dazu tun müssen, ist GUT spielen, und das sollte ja machbar sein, oder? Aber, wenn Sie jetzt dann schon mal da sind, schauen Sie sich doch einfach mal im Programm um, und probieren Sie dies oder jenes aus. Erfassen Sie z.B. schon mal Ihre persönlichen Daten und laden Sie Ihr Bild hoch. (nur möglich, wenn Sie mit Passwort eingeloggt sind. Falls Sie noch kein Passwort besitzen, warten Sie einfach, bis es Ihnen per BBO-Nachricht übermittelt wird, und starten Sie dann www.Bibo-Zahlen.de erneut )). Oder schauen Sie nach, ob Ihre Standard-Bridge-Partner denn nun wirklich die besseren Bridge-Spieler sind, wie sie vielleicht immer behaupten, oder, . oder, . oder

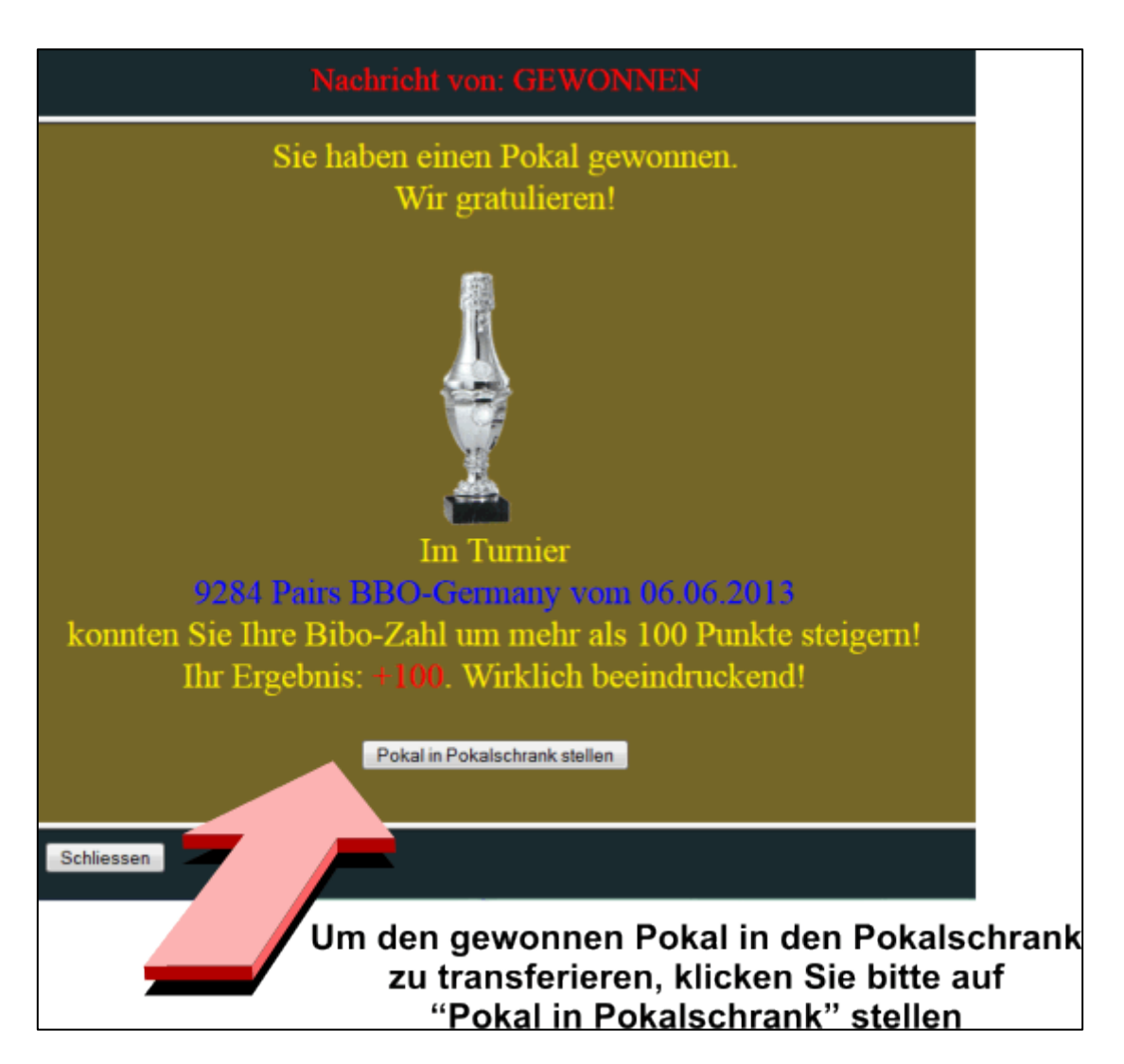

**11)** Sobald Sie die Pokal-Nachricht auf dem Bildschirm haben, klicken Sie, nachdem Sie den Inhalt gelesen haben, auf "Pokal in Pokalschrank stellen", wodurch der Pokal aus der Nachricht verschwindet, und in den Pokal-Schrank transferiert wird.

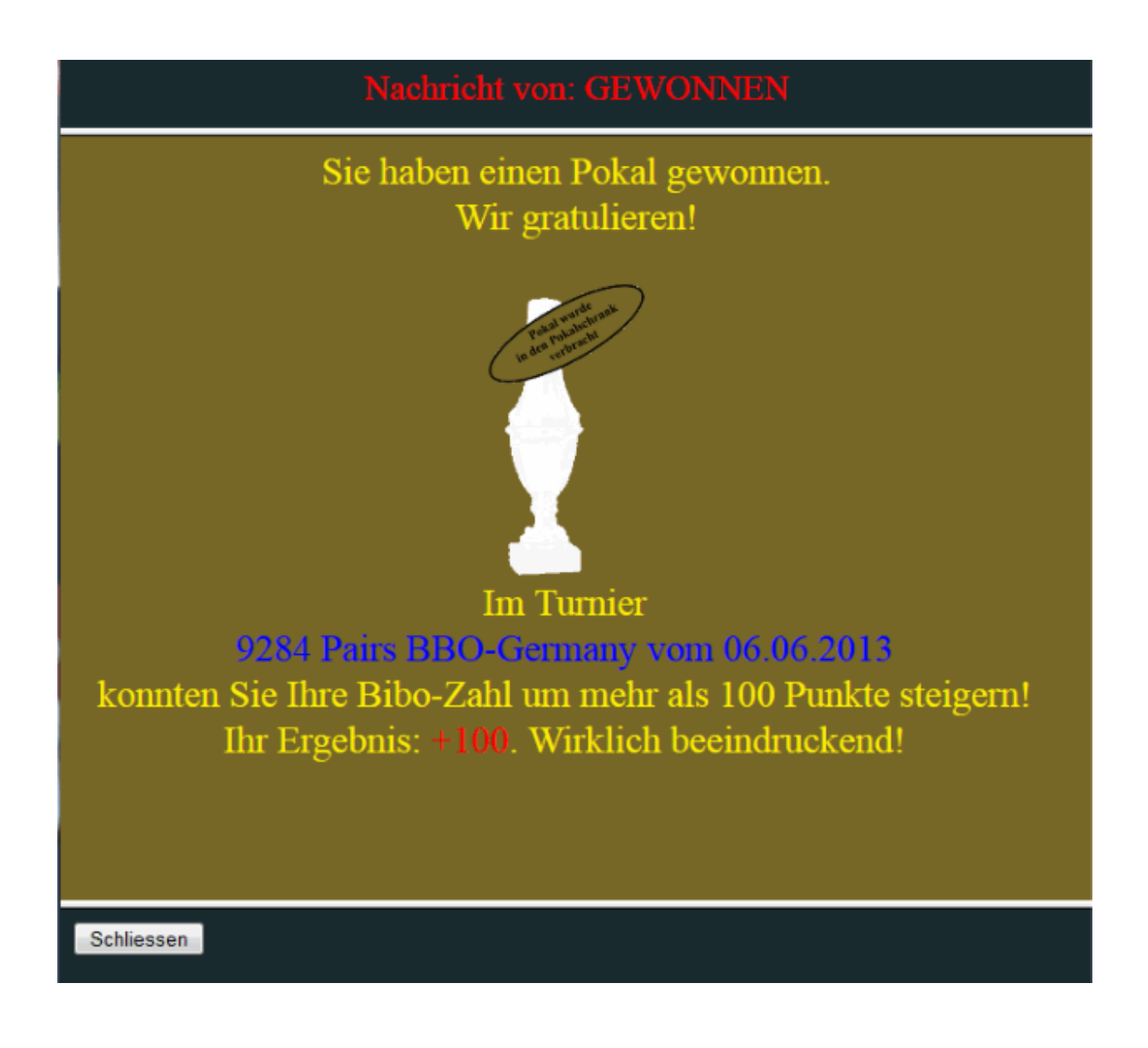

Schliessen Sie die Nachricht durch Klick auf "Schliessen" (bzw. "Wiedervorlage").

Gratuliere, Sie sind nun stolzer Besitzer eines (weiteren) Pokales, der sich nun in Ihrem Pokal-Schrank befindet. Im Hauptbildschirm finden Sie nun bei Ihrem Namen einen kleinen grünen Kreis, mit einer Zahl, der die Anzahl der Pokale anzeigt, die sich in Ihrem Pokalschrank befinden. Desweiteren sehen Sie rechts unten einen Miniatur-Ansicht Ihres Pokalschrankes, incl. des soeben in den Pokalschrank transferierten Pokals. Durch Klick auf den grünen Kreis, oder auch durch Klick auf den Miniatur-Pokalschrank, öffnet sich ein Fenster mit einer vergrößerten Ansicht Ihres aktuellen Pokalschrankes.

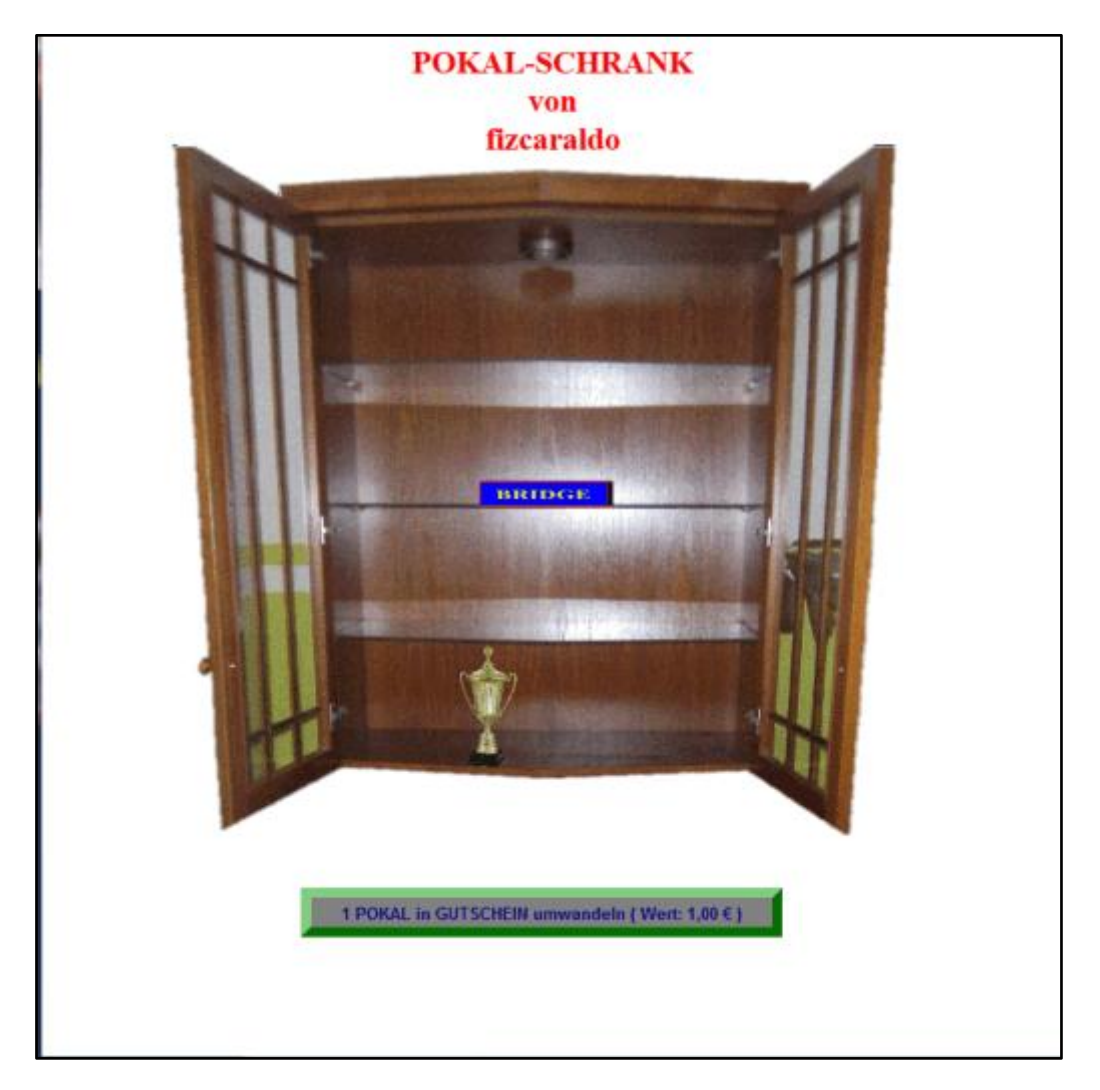

So, puh das wäre geschafft. Am besten lehnen Sie sich jetzt erst mal zurück, und machen eine Verschnaufpause. Ja, das Transferieren eines gewonnen Pokals in den Pokalschrank ist eine anstrengende Sache.

Sie haben jetzt ein neues Programm kennen gelernt, welches für BBO-Spieler tolle Möglichkeiten bietet. Sicherlich, Sie haben noch längst nicht alle Funktionen des Programms kennen gelernt, und vielleicht fragen Sie sich auch, wozu das alles gut war. Aber es ist doch ein tolles Erfolgserlebnis, wenn man jetzt stolzer Besitzer eines Pokalschranks mit einem bei BBO gewonnen Pokal ist.

Sie sollten jetzt erst mal das Programm schließen. Und dann, wenn Sie wieder Lust haben, starten Sie das Programm einfach erneut, und studieren Sie dann einfach mal die diversen Anleitungen. (Anleitung BIBO-Zahlen, Anleitung Pokaljagd, und Anleitung Turnierdatenbank). Sie werden erstaunt sein, welche tolle Möglichkeiten sich Ihnen mit diesem Programm bieten. (Die Anleitung zu den BIBO-Zahlen, sowie die Anleitung zur Pokaljagd finden Sie direkt auf der Einstiegsseite www.BiboZahlen.de, die Anleitung zur Turnierdatenbank finden Sie links unten, wenn Sie die Turnierdatenbank betreten)

Probieren Sie einfach mal alles aus! Sie werden Sehen, es macht richtig Spaß mit den BIBO-Zahlen zu arbeiten, und den eigenen Erfolg beim Bridge dokumentiert zu sehen.